14<sup>th</sup> March 2023

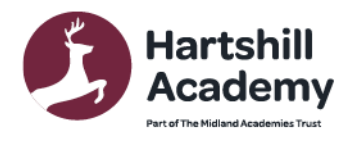

Church Road Hartshill Nuneaton CV10 0NA 02476 739 237 infoHHS@midlandat.co.uk www.hartshill.midlandat.co.uk **Principal: Lorraine Taylor** 

Dear Parent/Carer

# Year 8 Progress Evening – Thursday 23rd March - Appointment Booking

We are very proud of our Year 8 pupils and the heart and tenacity they have shown this year at Hartshill Academy. To support their continued progress we are inviting you to attend our Year 8 Progress Evening on Thursday 23<sup>rd</sup> March 2pm-7pm.

To ensure there is sufficient time for all the meetings the academy day will finish for Year 8 pupils at 12:55pm on **Thursday 23<sup>rd</sup> March**. All pupils will leave via the main front gate.

This is a very important event and allows you to hear directly from the teachers, about the progress your child is making, and to understand their areas for further development.

Please visit <u>https://hartshill.schoolcloud.co.uk/</u> to book your online appointment. There is a guide to booking appointments on SchoolCloud at the end of this letter.

The booking system for making appointments will be open from 8:00am on Thursday 16<sup>th</sup> March and will close at 9.00pm on Wednesday 22<sup>nd</sup> March. Should you wish to make any changes after this date please contact the academy office.

If you have any queries or need any support please do not hesitate to email Mrs Corcoran Year 8 Pastoral Leader <u>miranda.corcoran@midlandat.co.uk</u>

Yours sincerely

Sizift

Suzi Shepherd Vice Principal

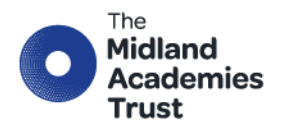

Chief Executive Officer: Marion Plant OBE FCGI info@midlandat.co.uk www.midlandat.co.uk

Hartshill Academy is operated by The Midland Academies Trust, a company limited by guarantee registered in England and Wales with company number 07191874, having its registered office at Hinckley Road, Nuneaton Warwickshire CV116BH

# Parents' Guide for Booking Appointments

Browse to <a href="https://hartshill.schoolcloud.co.uk/">https://hartshill.schoolcloud.co.uk/</a>

| Title                                           | First Name            | Surname                           |  |  |  |
|-------------------------------------------------|-----------------------|-----------------------------------|--|--|--|
| Mrs •                                           | Rachael               | Abbot                             |  |  |  |
| Email                                           |                       | Confirm Email                     |  |  |  |
|                                                 |                       |                                   |  |  |  |
| rabbol4@gmail.co                                | m                     | rabbol4@gmail.com                 |  |  |  |
| rabbot4@gmail.co<br>Student's Det<br>First Name | m<br>BillS<br>Surname | rabbol4@gmal.com<br>Date Of Birth |  |  |  |

#### Step 1: Login

Fill out the details on the page then click the *Log In* button.

A confirmation of your appointments will be sent to the email address you provide.

| Parents' Evening                                |                                           |   |
|-------------------------------------------------|-------------------------------------------|---|
| This parents' evening is an opportunity to meet | Click a date to continue:                 |   |
| the main entrance and sign in at reception.     | Thursday, 16th March<br>Open for bookings | > |
|                                                 | Friday, 17th March<br>Open for bookings   | > |
|                                                 | I'm unable to attend                      |   |

## Step 2: Select Parents' Evening

Click on the date you wish to book. Unable to make all of the dates listed? Click *I'm unable to attend*.

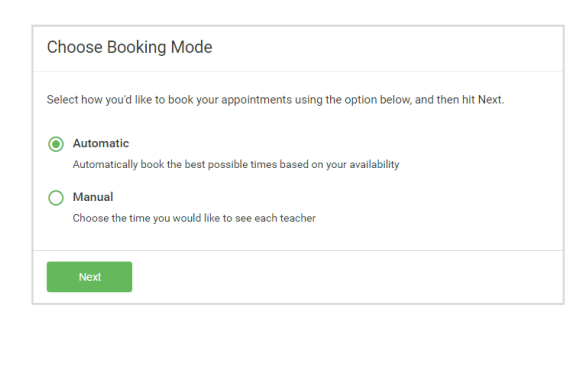

# Step 3: Select Booking Mode

Choose Automatic if you'd like the system to suggest the shortest possible appointment schedule based on the times you're available to attend. To pick the times to book with each teacher, choose Manual. Then press Next. We recommend choosing the automatic booking mode when browsing on a mobile device.

| there is a teacher y | ou do not wish to | see, please untick them I | pefore you continue. |
|----------------------|-------------------|---------------------------|----------------------|
| en Abbot             |                   |                           |                      |
| Mr J Brown           |                   | Mrs A Wheeler             |                      |
| SENCO                |                   | Class 11A                 |                      |
|                      |                   |                           |                      |

#### Step 4: Choose Teachers

If you chose the automatic booking mode, drag the sliders at the top of the screen to indicate the earliest and latest you can attend. Select the teachers you'd like to book appointments with. A green tick indicates they're selected. To de-select, click on their name.

| e following ap<br>e Accept butto | ppointments have been res<br>on at the bottom. | served for two min | utes. If you're happy wi | th them, please choo: |
|----------------------------------|------------------------------------------------|--------------------|--------------------------|-----------------------|
|                                  | Teacher                                        | Student            | Subject                  | Room                  |
| 17:10                            | Mr J Sinclair                                  | Ben                | English                  | E6                    |
| 17:25                            | Mrs D Mumford                                  | Ben                | Mathematics              | M2                    |
| 17:45                            | Dr R Mcnamara                                  | Andrew             | French                   | L4                    |

# Step 5a (Automatic): Book Appointments

If you chose the automatic booking mode, you'll see provisional appointments which are held for 2 minutes. To keep them, choose Accept at the bottom left.

If it wasn't possible to book every selected teacher during the times you are able to attend, you can either adjust the teachers you wish to meet with and try again, or switch to manual booking mode (Step 5b).

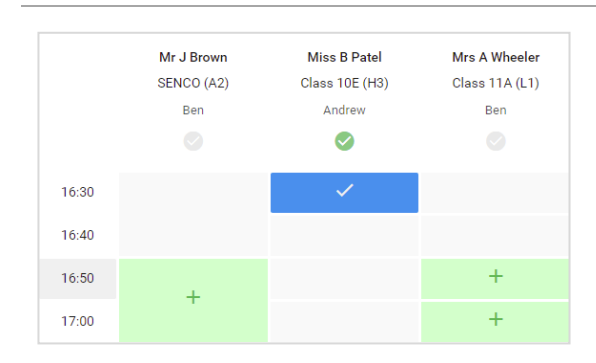

## Step 5b (Manual): Book Appointments

Click any of the green cells to make an appointment. Blue cells signify where you already have an appointment. Grey cells are unavailable.

To change an appointment, delete the original by hovering over the blue box and clicking *Delete*. Then choose an alternate time. Once you're finished booking all appointments, at the top of the page in the alert box, press *click here* to finish the booking process.

| Year 11 Subj<br>6 appointments        | e <b>t Evening</b><br>Row 16.02 is 16.05                                                                                                    |         |                |      |  |  |
|---------------------------------------|----------------------------------------------------------------------------------------------------|---------|----------------|------|--|--|
| ē Prot                                | 🖌 Amené Beokings                                                                                                    |         |                |      |  |  |
| This passeds' av<br>algos for the blo | This paraeth' averting in for pupils in part 11. Please series the action via the main extenses and follow the<br>atyms for the Main Wall where this evening is being place. Parking is available in the main school are park. |         |                |      |  |  |
|                                       | Teacher                                                                                                    | Stedent | Subject        | Room |  |  |
| 15:00                                 | Mr J Brown                                                                                                    | Det     | SENICO         | A2   |  |  |
| 16:10                                 | Mr J Site bir                                                                                                    | Ben     | English        | 66   |  |  |
| 15:15                                 | Mr.J.Sinchin                                                                                                    | Andrea  | English        | E6   |  |  |
| 16:20                                 | Mr K Jacobs                                                                                                    | Bos     | History        | H6   |  |  |
| 1525                                  | Most Fibration                                                                                                    | Antines | Methematics    | MD   |  |  |
| 16:30                                 | Miss J Foster                                                                                                    | Andrew  | <b>Belence</b> | 80   |  |  |

#### Step 6: Finished

All your bookings now appear on the My Bookings page. An email confirmation has been sent and you can also print appointments by pressing *Print*. Click *Subscribe to Calendar* to add these and any future bookings to your calendar. To change your appointments, click on *Amend Bookings*.